# cisco.

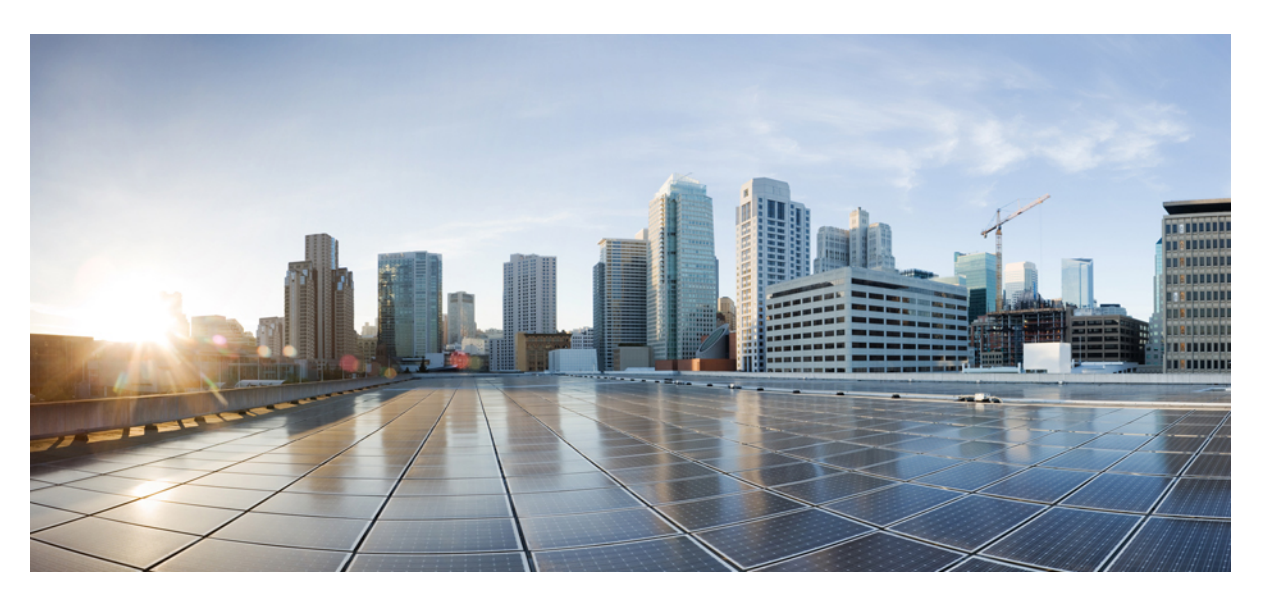

### **Cisco Intersight Managed Mode Fabric Interconnect Admin Guide**

**First Published:** 2022-11-17 **Last Modified:** 2024-07-26

#### **Americas Headquarters**

Cisco Systems, Inc. 170 West Tasman Drive San Jose, CA 95134-1706 USA http://www.cisco.com Tel: 408 526-4000 800 553-NETS (6387) Fax: 408 527-0883 THE SPECIFICATIONS AND INFORMATION REGARDING THE PRODUCTS IN THIS MANUAL ARE SUBJECT TO CHANGE WITHOUT NOTICE. ALL STATEMENTS, INFORMATION, AND RECOMMENDATIONS IN THIS MANUAL ARE BELIEVED TO BE ACCURATE BUT ARE PRESENTED WITHOUT WARRANTY OF ANY KIND, EXPRESS OR IMPLIED. USERS MUST TAKE FULL RESPONSIBILITY FOR THEIR APPLICATION OF ANY PRODUCTS.

THE SOFTWARE LICENSE AND LIMITED WARRANTY FOR THE ACCOMPANYING PRODUCT ARE SET FORTH IN THE INFORMATION PACKET THAT SHIPPED WITH THE PRODUCT AND ARE INCORPORATED HEREIN BY THIS REFERENCE. IF YOU ARE UNABLE TO LOCATE THE SOFTWARE LICENSE OR LIMITED WARRANTY, CONTACT YOUR CISCO REPRESENTATIVE FOR A COPY.

The Cisco implementation of TCP header compression is an adaptation of a program developed by the University of California, Berkeley (UCB) as part of UCB's public domain version of the UNIX operating system. All rights reserved. Copyright © 1981, Regents of the University of California.

NOTWITHSTANDING ANY OTHER WARRANTY HEREIN, ALL DOCUMENT FILES AND SOFTWARE OF THESE SUPPLIERS ARE PROVIDED "AS IS" WITH ALL FAULTS. CISCO AND THE ABOVE-NAMED SUPPLIERS DISCLAIM ALL WARRANTIES, EXPRESSED OR IMPLIED, INCLUDING, WITHOUT LIMITATION, THOSE OF MERCHANTABILITY, FITNESS FOR A PARTICULAR PURPOSE AND NONINFRINGEMENT OR ARISING FROM A COURSE OF DEALING, USAGE, OR TRADE PRACTICE.

IN NO EVENT SHALL CISCO OR ITS SUPPLIERS BE LIABLE FOR ANY INDIRECT, SPECIAL, CONSEQUENTIAL, OR INCIDENTAL DAMAGES, INCLUDING, WITHOUT LIMITATION, LOST PROFITS OR LOSS OR DAMAGE TO DATA ARISING OUT OF THE USE OR INABILITY TO USE THIS MANUAL, EVEN IF CISCO OR ITS SUPPLIERS HAVE BEEN ADVISED OF THE POSSIBILITY OF SUCH DAMAGES.

Any Internet Protocol (IP) addresses and phone numbers used in this document are not intended to be actual addresses and phone numbers. Any examples, command display output, network topology diagrams, and other figures included in the document are shown for illustrative purposes only. Any use of actual IP addresses or phone numbers in illustrative content is unintentional and coincidental.

All printed copies and duplicate soft copies of this document are considered uncontrolled. See the current online version for the latest version.

Cisco has more than 200 offices worldwide. Addresses and phone numbers are listed on the Cisco website at www.cisco.com/go/offices.

Cisco and the Cisco logo are trademarks or registered trademarks of Cisco and/or its affiliates in the U.S. and other countries. To view a list of Cisco trademarks, go to this URL: https://www.cisco.com/c/en/us/about/legal/trademarks.html. Third-party trademarks mentioned are the property of their respective owners. The use of the word partner does not imply a partnership relationship between Cisco and any other company. (1721R)

© 2023 -2024 Cisco Systems, Inc. All rights reserved.

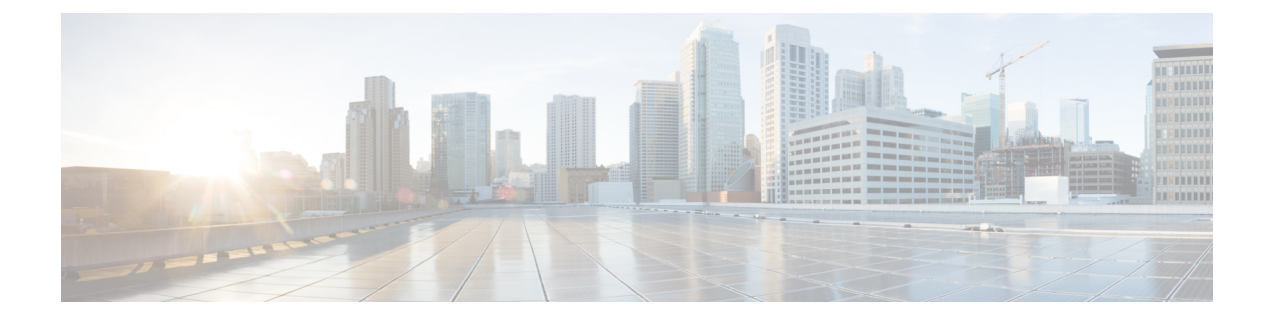

# Communications, Services, Bias-free Language, and Additional Information

- To receive timely, relevant information from Cisco, sign up at Cisco Profile Manager.
- To get the business impact you're looking for with the technologies that matter, visit Cisco Services.
- To submit a service request, visit Cisco Support.
- To discover and browse secure, validated enterprise-class apps, products, solutions and services, visit Cisco Marketplace.
- To obtain general networking, training, and certification titles, visit Cisco Press.
- To find warranty information for a specific product or product family, access Cisco Warranty Finder.

#### **Documentation Feedback**

To provide feedback about Cisco technical documentation, use the feedback form available in the right pane of every online document.

#### **Cisco Bug Search Tool**

Cisco Bug Search Tool (BST) is a web-based tool that acts as a gateway to the Cisco bug tracking system that maintains a comprehensive list of defects and vulnerabilities in Cisco products and software. BST provides you with detailed defect information about your products and software.

#### **Bias-Free Language**

The documentation set for this product strives to use bias-free language. For purposes of this documentation set, bias-free is defined as language that does not imply discrimination based on age, disability, gender, racial identity, ethnic identity, sexual orientation, socioeconomic status, and intersectionality. Exceptions may be present in the documentation due to language that is hardcoded in the user interfaces of the product software, language used based on standards documentation, or language that is used by a referenced third-party product.

#### Cisco Intersight Managed Mode Fabric Interconnect Admin Guide

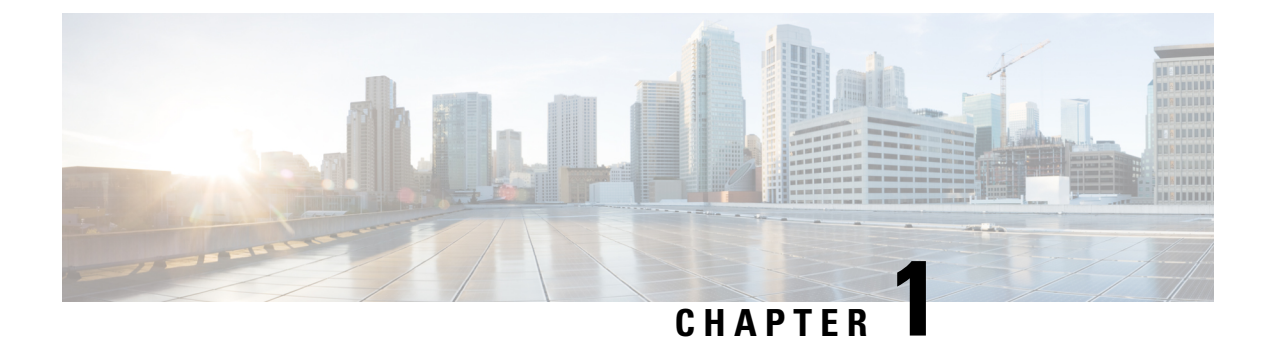

# Device Console

• Device Console, on page 1

### **Device Console**

#### **Overview**

The Device Console is an application running on the Intersight Managed Mode Fabric Interconnect.

It provides system information such as the model, serial number, and firmware version of the Fabric Interconnects. It allows you to configure the Device Connector. It shows the Inventory details of the Servers, Chassis, and Fabric Extenders. You can also generate tech support bundles containing diagnostic information to troubleshoot and analyze issues. In addition, you can perform power and LED operations for servers.

#### Accessing the Device Console

To access the Device Console user interface, log in to the Fabric Interconnect using a management IP address or DNS hostname if available. You must have administrator privileges to access Device Console UI.

I

#### Cisco Intersight Managed Mode Fabric Interconnect Admin Guide

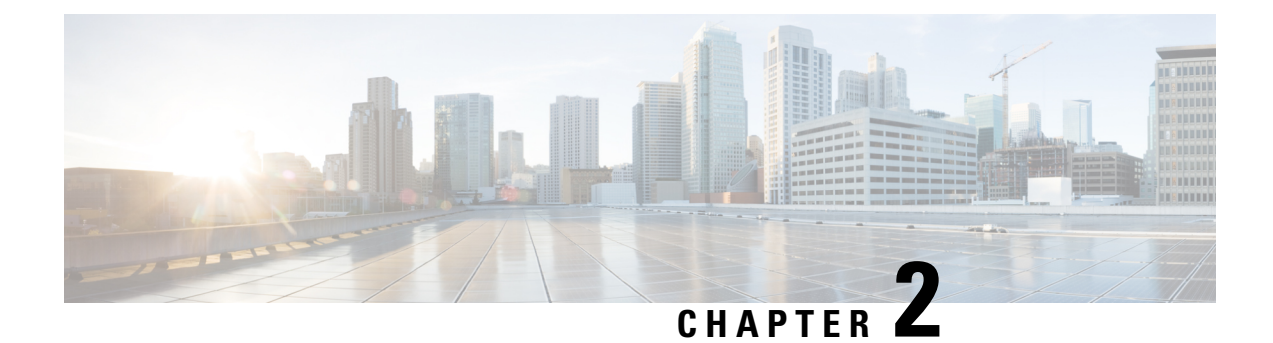

# **System Information**

• Device Console User Interface, on page 3

## **Device Console User Interface**

The Device Console UI consists of the following main elements:

- A central pane that includes four tabs: System Information, Device Connector, Inventory and Diagnostic Data.
- A top navigation menu that contains the Help menu and Logout button.

| cisco DEVICE C        | CONSOLE IMM-I    | DEV-GG24  |       |
|-----------------------|------------------|-----------|-------|
| SYSTEM INFORMATION    | DEVICE CONNECTOR | INVENTORY | DIAGN |
| Fabric Interconnect A | (Primary)        |           |       |
| Management IPs        |                  |           |       |
| Model<br>Serial       |                  |           |       |
| Firmware Version      |                  |           |       |
| Available Memory      |                  |           |       |
| Total Memory          |                  |           |       |

#### **System Information**

The **System Information** tab provides details for the Fabric Interconnects, which includes a summary of the fabric interconnects properties, memory size, and firmware versions.

| Details          | Description                                                               |
|------------------|---------------------------------------------------------------------------|
| Management IP    | Displays the Cisco UCS management IP address.                             |
| Model            | Displays the Cisco UCS Fabric Interconnect series model.                  |
| Serial           | Displays the host ID/serial number of the server.                         |
| Firmware Version | Displays the current firmware version running on the Fabric Interconnect. |
| Available Memory | Displays the available memory.                                            |
| Total Memory     | Displays the total allocated memory.                                      |

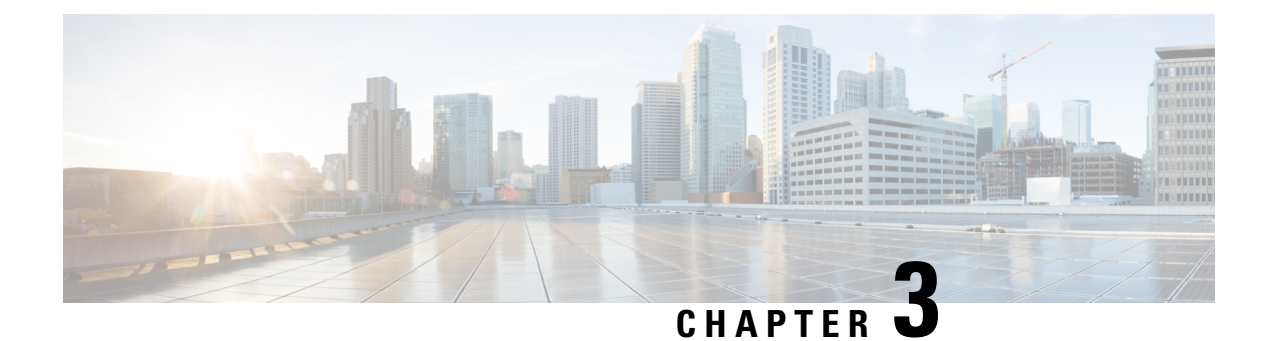

# **Device Connector**

• Device Connector, on page 5

### **Device Connector**

The Device Connector is an embedded management controller that enables the capabilities of Cisco Intersight. The Device Connector tab provides connectivity details of Device Connector with Intersight.

| cisco DEVICE CONSOLE g23-26                                                                                                    | 0            | ŀ     |
|----------------------------------------------------------------------------------------------------|--------------|-------|
| SYSTEM INFORMATION DEVICE CONNECTOR INVENTORY DIAGNOSTIC DATA                                                                                                    |              |       |
| The Device Connector is an embedded management controller that enables the capabilities of Cisco Intersight, a cloud-based management platform. For detailed information about configu connector, please visit Help Center | iring the de | evice |
| Device Connector ③ Settings                                                                                                    | 💭 Refi       | resh  |
| Device Connector LLOW CONTROL                                                                                                    | SLX          | ſ     |
| Claimed                                                                                                    |              |       |
|                                                                                                    |              |       |

You can also configure the parameters for the Device Connector through Settings.

I

| SYSTEM INFORMATION DE                                             | EVICE CONNECTOR                                                                                                    | INVENTORY                             | DIAGNOSTIC DATA                                   |                                         |                            |                    |                     |                  |            |
|-------------------------------------------------------------------|----------------------------------------------------------------------------------------------------|---------------------------------------|---------------------------------------------------|-----------------------------------------|----------------------------|--------------------|---------------------|------------------|------------|
| The Device Connector is an em<br>connector, please visit Help Cen | ibedded management co<br>nter                                                                                                    | ntroller that enab                    | les the capabilities of Cis                       | co Intersight, a cloud                  | -based management p        | platform. For deta | iled information a  | bout configuring | the device |
| Settings                                                          |                                                                                                    |                                       |                                                   |                                         |                            |                    |                     |                  |            |
| General                                                           |                                                                                                    |                                       |                                                   |                                         |                            |                    |                     |                  |            |
|                                                                   | When this community of the community of the communit | is option is ON,<br>ication will be a | , you can claim this sy<br>allowed to Cisco Inter | rstem and leverage<br>sight. Learn More | e the capabilities of<br>e | f Cisco Intersig   | ht. If it is OFF, i | 10               |            |
| NTP Configuration                                                 | C Device Co                                                                                                    | nnector                               |                                                   |                                         |                            |                    |                     |                  |            |
|                                                                   |                                                                                                    |                                       |                                                   |                                         |                            |                    | Cancel              | Save             |            |
|                                                                   |                                                                                                    |                                       |                                                   |                                         |                            |                    |                     |                  |            |
| 0.0.1-16971                                                       |                                                                                                    |                                       |                                                   |                                         |                            |                    |                     |                  |            |

| Property         | Essential Information                                                             |
|------------------|-----------------------------------------------------------------------------------|
| Device Connector | Graphically shows the following:                                                  |
|                  | • Status of the connection between the Device Connector, Internet, and Intersight |
|                  | • The Access Mode of the Device Connector                                         |
|                  | • Claim status of the device.                                                     |
|                  |                                                                                   |

| Property | Essential Information |
|----------|-----------------------|
| Settings |                       |

| Property | Essential Information                                                                                                    |
|----------|----------------------------------------------------------------------------------------------------|
|          | Allows you to configure the following Device<br>Connector settings:                                                                                                    |
|          | • General—Allows you to enable or disable Cisco<br>Intersight management. This can be one of the<br>following:                                                                                                    |
|          | • On—Enables Cisco Intersight management.<br>You can claim this system and leverage the<br>capabilities of Cisco Intersight.                                                                                                    |
|          | <ul> <li>Off—Disables Cisco Intersight<br/>management. No communication will be<br/>allowed to Cisco Intersight.</li> </ul>                                                                                                    |
|          | Access Mode—Allows you to configure access as Read-only or Allow Control.                                                                                                    |
|          | • Read-only—When the Read-only<br>access mode is selected, you cannot<br>configure the device through<br>Intersight.                                                                                                    |
|          | • Allow Control—When the Allow<br>Control access mode is selected, you<br>have full control to configure the<br>device through Intersight.                                                                                                    |
|          | • DNS Configuration—Allows you to configure<br>the domain name settings (Fully Qualified<br>Domain Name) and DNS server settings (IP<br>address or Fully Qualified Domain Name.                                                                                               |
|          | • NTP Configuration—Allows you to configure<br>the NTP settings (IP address or Fully Qualified<br>Domain Name).                                                                                                    |
|          | Note The changes to the Device Console DNS<br>and NTP configuration are temporary<br>and for diagnostic or recovery purposes.<br>Persistent changes to the Device Console<br>configuration must be made through the<br>Domain Profile deployed to the Fabric<br>Interconnect. |
|          | • <b>Proxy Configuration</b> —Allows you to configure<br>whether HTTPS proxy settings are disabled or<br>manually configured. This can be one of the<br>following:                                                                                                    |
|          | • Off—Select this option if you want to disable the HTTPS proxy settings configuration.                                                                                                    |

| Property           | Essential Information                                                                                                    |  |  |
|--------------------|----------------------------------------------------------------------------------------------------|--|--|
|                    | This is the default HTTPS proxy setting.                                                                                                    |  |  |
|                    | • On—Select this option if you want to enable the HTTPS proxy settings configuration.                                                                                                    |  |  |
|                    | • Proxy Hostname/IP—Enter the proxy hostname or IP address.                                                                                                    |  |  |
|                    | • Proxy Port— Enter the proxy port number.                                                                                                    |  |  |
|                    | • Authentication—Enable this option to authenticate access to the proxy server. Enter the Username and Password to authenticate access.                                                                                                    |  |  |
|                    | Note Proxy authentication is now<br>enabled for Fabric Interconnect in<br>Intersight Managed Mode. This<br>feature allows the Fabric<br>Interconnect Device Connector to<br>authenticate through a<br>password-based authentication type<br>on the configured proxy server. |  |  |
|                    | • The device connector does not mandate the format of the login credentials, they are passed as-is to the configured HTTP proxy server. Whether or not the username must be qualified with a domain name will depend on the configuration of the HTTP proxy server.         |  |  |
|                    | • Certificate Manager—Allows you to view a list of trusted certificates and import a valid trusted certificate.                                                                                                    |  |  |
|                    | • <b>Connection</b> —Displays the result of the connection check between the Device Connector and Intersight .                                                                                                    |  |  |
|                    | To know more about configuring and troubleshooting<br>a device connector, see Configuring Device<br>Connector.                                                                                                    |  |  |
| Device ID          | The unique serial number of the device.                                                                                                    |  |  |
| Claimed to Account | ID of the Intersight user who claimed the device.                                                                                                    |  |  |

| Property I | Essential Information                                                                                                    |  |
|------------|----------------------------------------------------------------------------------------------------|--|
| Unclaim    | Unclaim a claimed device.                                                                                                    |  |
|            | <b>Note</b> Use the Unclaim option on the Device<br>Connector only when you do not have access<br>to the account that the target was originally<br>claimed to, or if you lose connection to<br>Intersight and you want to unclaim the target<br>locally from the endpoint. For more details<br>on unclaiming a target see Unclaim Target. |  |

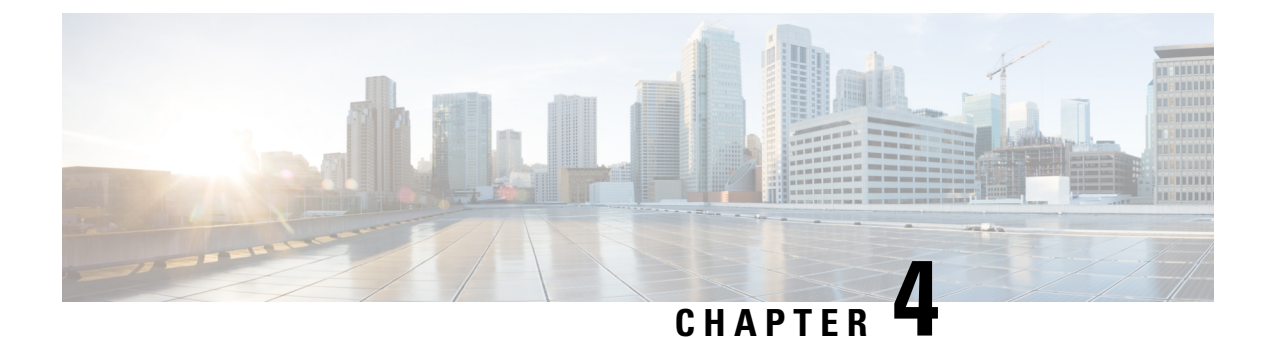

### Inventory

• Inventory, on page 11

### Inventory

The **Inventory** tab includes three subtabs: Servers, Chassis, and Fabric Extender that provide detailed inventory details for servers, chassis, and Fabric Extender. In addition, these subtabs also include the ability to launch the API Explorer to perform Redfish<sup>™</sup> based operations such as power cycling the server and retrieving BIOS tokens.

### Servers

The **Servers** subtab provides detailed information about all the servers connected through the Fabric Interconnect. This information is based on the data stored in the local database on the Fabric Interconnect.

I

# cisco DEVICE CONSOLE IMM-DEV-GG24

| SYSTEM IN | FORMATION   | DEVICE CC       | ONNECTOR                     | INVENTORY | DIAGN | IOS <sup>.</sup> |
|-----------|-------------|-----------------|------------------------------|-----------|-------|------------------|
| Servers   | Chassis     | Fabric Extender |                              |           |       |                  |
|           |             |                 |                              |           |       |                  |
|           |             |                 |                              |           |       |                  |
| Name      |             |                 | Status                       |           |       | PI               |
| () IMM    | -DEV-GG24-1 |                 | <ul> <li>⊘ Active</li> </ul> |           |       | U                |
|           |             |                 |                              |           |       |                  |

| Details | Description                                                                                                    |
|---------|----------------------------------------------------------------------------------------------------|
| Name    | Displays the name of the server.                                                                                                    |
| Status  | Displays the lifecycle state of the server. The values can be:                                                                                            |
|         | • None — When the server has been recommissioned but discovery is yet to start.                                                                           |
|         | • Active — When the server is discovered.                                                                                                    |
|         | • Decommissioned —When the server is removed from the Cisco UCS configuration. However, the server hardware physically remains in the Cisco UCS instance. |
|         | • DiscoveryFailed — When the server discovery has failed.                                                                                                 |
|         | • SlotMismatch — When the configuration of a blade server is not correct and server rediscovery is required in the slot.                                  |
| PID     | Displays the PID of the server.                                                                                                    |
| Serial  | Displays the host ID/serial number of the server.                                                                                                    |

L

| Details    | Description                                                                                                    |
|------------|----------------------------------------------------------------------------------------------------|
| User Label | Displays a user label that contains the serial number, PID, and the VID. This serial number is displayed in the management software of the server. |

In this subtab, you can perform the following server actions:

- Power On/Off
- Launch KVM
- Launch API Explorer
- Generate Tech Support Bundle

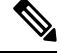

**Note** The resulting techsupport bundles can be downloaded from the **Diagnostic Data** tab.

#### Performing Redfish<sup>TM</sup> Based Server Operations from the API Explorer

#### **Redfish<sup>™</sup> Based Server Operations - Examples**

For an overview of Redfish<sup>TM</sup> based server operations and examples, see https://intersight.com/apidocs/introduction/overview/

#### Launching the API Explorer

To perform Redfish<sup>™</sup> Based server operations from the API Explorer, do the following:

- 1. On the Servers table view, select the server and click the ellipsis (...).
- 2. From the ellipsis (...), select Launch API Explorer.

### Chassis

The **Chassis** subtab provides detailed information about all the chassis connected through the Fabric Interconnect.

| cisco DEVICE CONSOLE            | g23-26    |             |                    | 0                     | G  |
|---------------------------------|-----------|-------------|--------------------|-----------------------|----|
| SYSTEM INFORMATION DEVICE CO    |           | NOSTIC DATA |                    |                       |    |
| Servers Chassis Fabric Extender |           |             |                    |                       |    |
|                                 |           |             | 1 items found 10 v | perpage RC 1 of 1 5 5 |    |
|                                 |           |             |                    |                       | ~~ |
|                                 |           |             |                    |                       |    |
| g23-26-1                        | chassis-1 | O Active    | N20-C6508          | FOX1548H6PY           |    |
|                                 |           |             |                    | K < <u>1</u> of 1 [   |    |
|                                 |           |             |                    |                       |    |
|                                 |           |             |                    |                       |    |
|                                 |           |             |                    |                       |    |
|                                 |           |             |                    |                       |    |

| Details | Description                                                                                                    |  |
|---------|----------------------------------------------------------------------------------------------------|--|
| Name    | Displays the name for the chassis.                                                                                                    |  |
| ID      | Displays the unique ID for the chassis.                                                                                                    |  |
| Status  | <ul> <li>Displays the status of the chassis. The values can be:</li> <li>Active — When the chassis is discovered.</li> <li>Decommissioned —When the Chassis is physically present and connected, but temporarily removed from the Cisco UCS configuration.</li> </ul> |  |
|         | • DiscoveryFailed — When the chassis discovery has failed.                                                                                                    |  |
| Model   | Displays the chassis model.                                                                                                    |  |
| Serial  | Displays the host ID/serial number of the chassis.                                                                                                    |  |

In this subtab, you can perform the following chassis operations:

- Launch API Explorer (IOM 1)
- Launch API Explorer (IOM 2)
- Generate Tech Support Bundle

#### Performing Redfish<sup>TM</sup> Based Chassis Operations from the API Explorer

#### **Redfish<sup>™</sup> Based Chassis Operations - Examples**

For an overview of Redfish<sup>™</sup> based chassis operations and examples, see https://intersight.com/apidocs/introduction/overview/

#### Launching the API Explorer

To perform Redfish<sup>™</sup> Based chassis operations from the API Explorer, do the following:

- 1. On the Chassis table view, select the chassis and click the ellipsis (...).
- 2. From the ellipsis (...), select Launch API Explorer.

### **Fabric Extender**

The **Fabric Extender** subtab provides detailed information about all the Fabric Extender (FEX) connected through the Fabric Interconnect.

| SYSTEM INFORMATION DEV          |            | Y DIAGNOSTIC DATA |                  |                           |                           |  |
|---------------------------------|------------|-------------------|------------------|---------------------------|---------------------------|--|
| Servers Chassis Fabric Extender |            |                   |                  |                           |                           |  |
|                                 |            |                   |                  |                           |                           |  |
|                                 |            |                   |                  | 2 items found 10 v per pa | ge K < <u>1</u> of 1 > >> |  |
| Name                            | Identifier | Lifecycle         | Model            | Serial                    | Description               |  |
| FEX 4                           | fex-4      | Online            | N2K-C2232PP-10GE | SSI153400Q8               | FEX0004                   |  |

| Details     | Description                                                                                                    |  |
|-------------|----------------------------------------------------------------------------------------------------|--|
| Name        | Displays the name for the FEX.                                                                                                |  |
| Identifier  | Displays the unique ID for the FEX.                                                                                           |  |
| Lifecycle   | Displays the current state of the FEX lifecycle. The values can be:                                                           |  |
|             | • Online — When the FEX is connected.                                                                                         |  |
|             | • Decomissioned — When the FEX is physically present and connected, but temporarily removed from the Cisco UCS configuration. |  |
|             | • Unclaimed — When the FEX has not been claimed to the Intersight account.                                                    |  |
|             | • Discovery Failure — When the discovery of FEX has failed.                                                                   |  |
| Model       | Displays the FEX model.                                                                                                    |  |
| Serial      | Displays the host ID/serial number of the FEX.                                                                                |  |
| Description | Displays the description for the FEX, if any.                                                                                 |  |

#### Cisco Intersight Managed Mode Fabric Interconnect Admin Guide

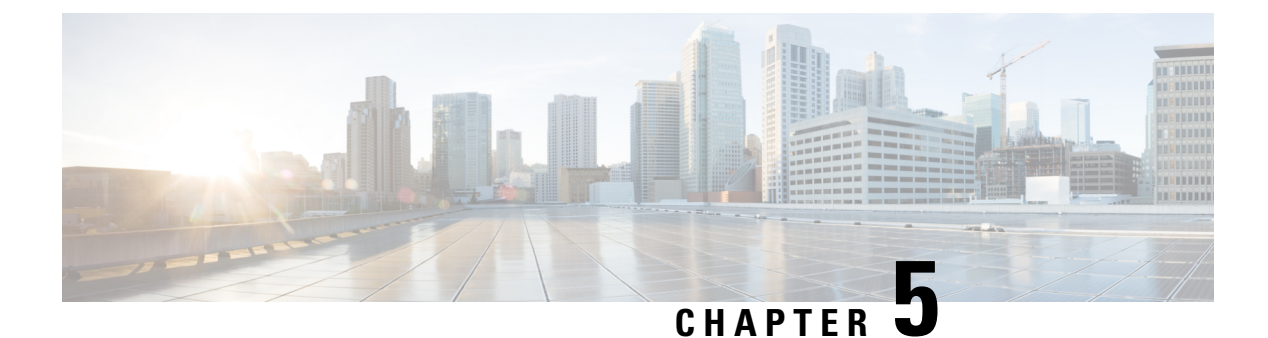

# Diagnostic Data

• Diagnostic Data, on page 17

### **Diagnostic Data**

From the **Diagnostic Data** tab, you can collect diagnostic data for severs, chassis and Fabric Interconnects for troubleshooting and further analysis.

| cisco DEVICE CONSOLE g23-26 |                           |                     | 0                   | (                              |                         |       |
|-----------------------------|---------------------------|---------------------|---------------------|--------------------------------|-------------------------|-------|
| SYSTEM INFORMATION DE       | VICE CONNECTOR INVENTO    | DRY DIAGNOSTIC DATA |                     |                                |                         |       |
|                             |                           |                     |                     |                                | Generate Tech Support B | undle |
|                             |                           |                     | 1639                | ) items found 10 v per page    | K ( 1 of 164 ) )        | ٢     |
| Date/Time                   |                           | Oper State          | Bundle Type         | Reason                         |                         |       |
| Jun 27, 2022 3:30 PM        | 20220627153012_g23-26     | Partially Available | Server              | Error: Failed to collect adapt | 23.28 MiB               |       |
| Jun 2, 2022 8:55 AM         | Alaska-13_20220602032502  | ⊘ Available         | Server              |                                | 12.77 MiB               |       |
| May 27, 2022 5:44 AM        | Alaska-100_20220527001404 | Failed              | Server              | Failed to get Server IP addr   | 0 bytes                 |       |
| May 27, 2022 3:30 AM        | Alaska-15_20220526220043  | E Failed            | Server              | Failed to get Server IP addr   | 0 bytes                 |       |
| May 27, 2022 2:58 AM        | Alaska-8_20220526212851   | E Failed            | Server              | Failed to get Server IP addr   | 0 bytes                 |       |
| May 26, 2022 11:38 PM       | Alaska_20220526180828     | ⊘ Available         | Fabric Interconnect |                                | 370.61 MiB              |       |
| May 19, 2022 10:42 AM       | Alaska-99_20220518221216  | ⊘ Available         | Server              |                                | 13.30 MiB               |       |
| May 19, 2022 10:34 AM       | Alaska-156_20220518220402 | ⊘ Available         | Server              |                                | 15.02 MiB               |       |
| May 19, 2022 10:28 AM       | Alaska-152_20220518215817 | ⊘ Available         | Server              |                                | 14.62 MiB               |       |
| May 19, 2022 10:23 AM       | Alaska-69_20220518215302  | Ø Available         | Server              |                                | 9.44 MiB                |       |
|                             |                           |                     |                     |                                | K < <u>1</u> of 164 [   | ১ স   |

You can generate tech support bundles for the following:

- · Chassis—Contains technical support data for a given chassis including IOMs..
- Server—Contains technical support data for blade and rack servers including all adapters. For blade severs, tech support data is collected for IOMs. For blade severs, tech support data is collected for IOMs.

 Fabric Interconnect—Contains technical support data for Fabric Interconnect. The data can be for either the peer or local Fabric Interconnect.

#### Generating and Downloading Tech Support Bundles

To generate and download a tech support bundle, do the following:

- 1. In the **Diagnostic Data** tab, click **Generate Tech Support Bundle** in the right side of the screen above the Diagnostic Data table view.
- 2. In the Generate Tech Support Bundle dialog box, select either Chassis, Server or Fabric Interconnect to generate relevant tech support bundles.
  - Chassis—From the Chassis drop-down, select the chassis for which the tech support bundle must be generated. Click Generate. You can see the progress for the tech support bundle generation in the Diagnostic Data table view. Once the generation is complete, you will see the status under the Oper State as Available. In the relevant row for the chassis, from the ellipsis (...), click Download to start the download. This operation may take several minutes to complete. The downloaded file is saved in your default download location.
  - Server—From the Server drop-down, select the server for which the tech support bundle must be generated. Click Generate. You can see the progress for the tech support bundle generation in the Diagnostic Data table view. Once the generation is complete, you will see the status under the Oper State as Available. In the relevant row for the server, from the ellipsis (...), click Download to start the download. This operation may take several minutes to complete. The downloaded file is saved in your default download location.
  - Fabric Interconnect—You can choose either Local Switch or Local Peer Switches to generate the tech support bundles. Click Generate. You can see the progress for the tech support bundle generation in the Diagnostic Data table view. Once the generation is complete, you will see the status under the Oper State as Available. In the relevant row for the Fabric Interconnect, from the ellipsis (...), click Download to start the download. This operation may take several minutes to complete. The downloaded file is saved in your default download location.

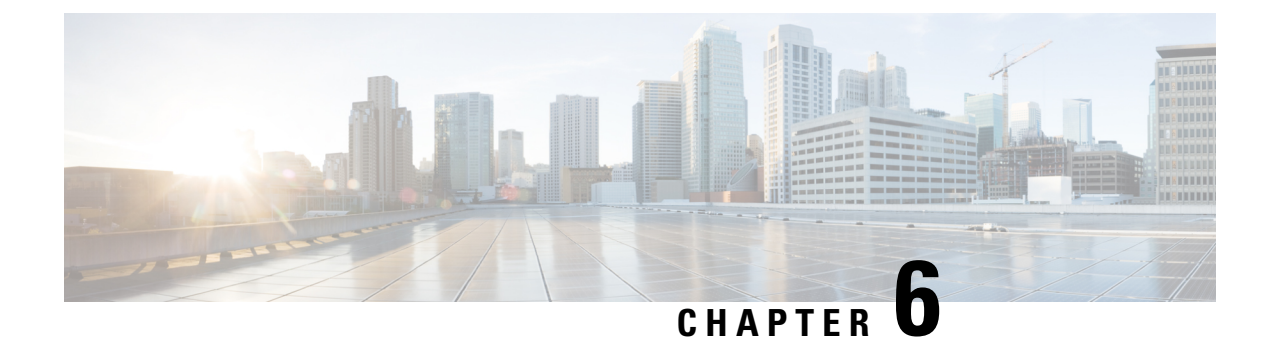

## **Device Console CLI**

• Device Console CLI, on page 19

### **Device Console CLI**

You can use the Device Console CLI interface if you want to troubleshoot your devices, or if your devices are not connecting to Cisco Intersight. Below are the commands that you can use:

#### **Device Connector**

You can perform the following operations on the Device Connector:

• Connect to the Device Connector—To connect to the Device Connector through the Intersight CLI shell, use the **connect device-connector** command.

#### connect device-connector

• Show the Device Connector version—To show the Device Connector version, use the **show version** command.

#### show version

• Update the Device Connector—To update the Device Connector image on the Fabric Interconnect-B and then Fabric Interconnect-A, use the **update-device-connector** command.

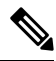

**Note** Images are not accessible to the customers. This operation is used by TAC for recovery purpose.

update-device-connector workspace:/ | volatile:/ filename

#### **System Information**

You can perform the following operations to view system information:

• Show the system clock—To display the system date and time, use the **show clock** command.

show clock

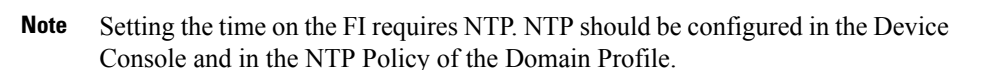

• Show CLI history—To display the history of CLI commands run in the session, use the **show cli history** command.

#### show cli history

• Show SSH key—To display the list of SSH public key of the host, use the **show sshkey** command.

#### show sshkey

• Show IP debug information—To display the ip address and the interfaces on both the management and default namespaces, use the **show mgmt-ip-debug** command.

#### show mgmt-ip-debug

• Show IP table information—To displays the ip table entries on both the management and default namespaces, use the **show mgmt-ip-tables** command.

#### show mgmt-ip-tables

• Show the contents of a file—To display the contents of a file, use the **show file** command.

#### show file file-path

• Show processes—To display a list of all processes that are currently running, use the **show processes** command.

#### show processes

• Show audit log—To display the audit log of the Fabric Interconnect, use the **show audit** command.

show audit

#### Servers

You can perform the following operations on the servers:

Connect to the IOM/IFM —To connect to an IO module or to an Intelligent Fabric module, use the connect iom command.

connect iom chassis-id

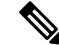

Note This command is not applicable for the chassis of Cisco UCS X-Series Direct.

• Connect to the CIMC—To connect to the CIMC (Cisco Integrated Management Controller), use the **connect cimc** command.

**connect cimc** *chassis-id/blade-id* | *rack-id* For Cisco UCS X-Series Direct,

|                    | connect cimc chassis-id/blade-id                                                                                                    |  |  |  |  |
|--------------------|----------------------------------------------------------------------------------------------------|--|--|--|--|
|                    |                                                                                                    |  |  |  |  |
|                    | Note         You can clear the memory counters using the reset memory error command           reset_all_memory_errors                                                                                |  |  |  |  |
|                    |                                                                                                    |  |  |  |  |
|                    | • Connect to the Adapter —To connect to an adapter, use the <b>connect adapter</b> command. This command can be used to connect to the adapters on B-Series, C-Series, and X-Series servers.         |  |  |  |  |
|                    | For B-Series/X-Series servers:<br><b>connect adapter</b> chassis-id/blade-id/adapter-id<br>For C-Series servers:                                                                                     |  |  |  |  |
|                    |                                                                                                    |  |  |  |  |
|                    |                                                                                                    |  |  |  |  |
|                    | connect adapter rack-id/adapter-id                                                                                                    |  |  |  |  |
| Syntax Description | chassis-id Chassis identification number                                                                                                    |  |  |  |  |
|                    | blade-id Blade identification number                                                                                                    |  |  |  |  |
|                    | rack-id Rack identification number                                                                                                    |  |  |  |  |
|                    | adapter-id Adapter identification number                                                                                                    |  |  |  |  |
|                    | • Upgrade CIMC on a B-Series server—To upgrade the Cisco Integrated Management Controller (CIMC) on a B-Series server, use the following command:                                                    |  |  |  |  |
|                    | upgrade-equipment cimc –– type blade –– chassisid x –– slotid yimagepath<br>/bootflash/intersight-cache/*/*/ucs-intersight-server-xxxx.y.y.yy.bin                                                    |  |  |  |  |
|                    | • Upgrade BIOS on a B-Series server—To upgrade the BIOS on a B-Series server, use the following command:                                                                                             |  |  |  |  |
|                    | upgrade-equipment bios –– type blade –– chassisid x –– slotid yimagepath<br>/bootflash/intersight-cache/*/*/ucs-intersight-server-xxxx.y.y.yy.bin                                                    |  |  |  |  |
|                    | PMON Processes                                                                                                    |  |  |  |  |
|                    | PMON (Process Monitor) processes includes all the internal processes associated with the <b>mgmt plugin</b> .<br>PMON processes help in restarting the processes during FI recovery/troubleshooting. |  |  |  |  |
|                    | You can perform the following operations to view Pmon processes on the Fabric Interconnect:                                                                                                    |  |  |  |  |
|                    | • Manage pmon processes—To start, stop, and view the status of the pmon or connector processes, use the <b>pmon</b> command.                                                                         |  |  |  |  |
|                    | pmon { start   stop   state } [ connector ]                                                                                                    |  |  |  |  |

#### **Technical Support**

You can perform the following operations to fetch the technical support bundle:

- Show tech-support—To download the contents of the tech-support bundle for a specific device, use the **show tech-support** command.
  - show tech-support server blade-id
  - show tech-support chassis chassis-id
  - show tech-support fex fex-id
  - show tech-support switch switch-id

#### **Directory Operations**

You can perform the following directory operations:

- Change directory—To change directories, use the **cd** command.
- cd { workspace:/ [path] | volatile:/ [path] | [path] | usbdrive1:/ | usbdrive2:/ }
- View current directory—To view the current working directory, use the **pwd** command.

#### pwd

• List contents of a directory—To list the contents of the current working directory, use the ls command.

#### ls

• Create a directory—To create a directory under allowed directories, use the **mkdir** command.

mkdir { workspace:/ [path] | volatile:/ [path] | [path] | usbdrive1:/ | usbdrive2:/ }
Delete a directory—To remove a directory, use the rmdir command.

rmdir { workspace:/ [path] | volatile:/ [path] | [path] | usbdrive1:/ | usbdrive2:/ }
Copy a file—To copy a file from one directory to another, use the cp command.

- **cp** [from-filesystem:] [from-path] filename [to-filesystem:] to-path [dest-filename]
- Move a file—To move a file from one directory to another, use the **mv** command.

**mv** [from-filesystem:] [from-path] filename [to-filesystem:] to-path [dest-filename]

- Delete a file—To remove a file from a directory, use the **rm** command.
- **rm** { workspace:/ [*path*] | volatile:/ [*path*] | [*path*] | usbdrive1:/ | usbdrive2:/ }

#### **Other Operations**

These are the other operations that you can perform:

• Activate secure-fpga—To enable secure Field-Programmable Gate Array (FPGA) on the Fabric Interconnect, use the **activate secure-fpga** command.

#### activate secure-fpga

• Set Management IP—To configure management IP address, network mask, and gateway address on a Fabric Interconnect, use the **set management-network** command.

set management-network ip-address netmask/preix\_length gateway

• Show management log—To display the management log of the services running on a Fabric Interconnect, use the **tail-mgmt-log** command.

tail-mgmt-log module\_name

• Use SSH to connect—To log in to a host that supports SSH, use the ssh command.

ssh host-name

• Use Telnet to connect—To log in to a host that supports Telnet, use the **telnet** command.

telnet host-name [port-num]

• Display IPv4 network routes—To view the route to an IPv4 network host, use the traceroute command.

traceroute [-s source-address] address

• Display IPv6 network routes—To view the route to an IPv6 network host, use the **traceroute6** command.

traceroute6 [-s source-address] address

 Diagnose network connectivity—To diagnose basic network connectivity for IPv4 addresses, use the ping command.

**ping** [-c count] [-s packet-size] [-i interval] [-w timeout] { host-ip-address | host-name }

 Diagnose network connectivity—To diagnose basic network connectivity for IPv6 addresses, use the ping6 command.

**ping6** [-c count] [-s packet-size] [-i interval] [-w timeout] { host-ip-address | host-name }

- Reboot—To reboot the system, use the **reboot** command.
- Connect to NX-OS-To connect to NX-OS, use the connect nxos command.
- Erase configuration—To erase configuration on the Fabric Interconnect, use the **erase-configuration** command.
- Change administrator password—To change the administrator password on the Fabric Interconnect, use the change-password command.
- Clear the SSH public key—To clear from cache the SSH public key of a remote host, use the clear-sshkey command.

#### clear-sshkey host-name

- Update the name of the Fabric Interconnect and the Peer FI using change-domain-name command.
- Change the manageable mode of the server using **change-mode** command.
- Clear the screen using **clear** command.
- Clear an entry from the Intersight firmware cache using clear-firmware-cache command.
- For initial HA setup, start cluster server using **cluster-start** command.

#### Note

• It is used internally while adding an FI to a cluster.

- Connect to an endpoint using **connect** command.
- To view the list of entries in the Intersight firmware cache, use the list-firmware-cache command.
- To view the list of server operations and their usage (led-status power power-status led), use the server command.
- To update the Device management package on Fabric Interconnect, use the **update-management-package** command.

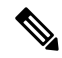

**Note** Packages are not accessible to the customers. This operation is used by TAC for recovery purpose.

update-management-package workspace:/ | volatile:/ filename

- help command displays help.
- Exit the program using **exit** command.